## 2025年中国大学生工程实践与创新能力大赛用户手册

## 校赛报名:

一.注册

首先由团队队长进行平台注册,输入网址: <u>http://8.141.91.231:6078/</u> 点击【注册】进入 注册流程,并填写相关信息:如图所示:

| <b>で「聖然なきまたのかき</b> 」2025年中国大学生工程实 | 践与创新能力大赛       | 名登录 ②返回主页 |
|-----------------------------------|----------------|-----------|
| I                                 | 注册<br>注册       |           |
|                                   | ☞ 请选择您的院校 •    |           |
| Ť                                 | ◎ 请输入学院        |           |
|                                   | 国 请输入专业        |           |
| t i i                             | A 请输入姓名        |           |
|                                   | 请输入手机号         |           |
|                                   | 合 请输入密码        |           |
|                                   | 合 请确认密码        |           |
|                                   | ⑦ 请输入验证码 親親論证明 |           |
|                                   | 注 册            |           |

注意:成员与指导教师一定不要在平台进行注册。如果出现【此手机号已注册, 不可重复注册】的提示,证明您的手机号已经注册过,不能重新注册。

二、登录成功之后,可以自行修改密码,输入相关信息,获取验证码,即可进行修改密码操 作 如图所示:

| 6185        | 8158 |            | 81.9421       | 8479  | 8474        |             |
|-------------|------|------------|---------------|-------|-------------|-------------|
| 1.84        |      |            | 修改密码          | ×     | 1.841       | 15834874223 |
| 4101        | 4113 |            |               |       | 10110       |             |
| 80          |      | 2104061998 | . 15834074223 |       | 10142221484 | 0.00        |
|             |      |            | 请输入新密码        |       |             |             |
| arresta.    |      |            | 合 确认新密码       |       |             |             |
|             |      |            | ⑦ 请输入验证码      | 获取验证码 | 8818        |             |
| 1:07        |      |            |               |       | 2.8         | 0708        |
|             |      |            | 修改密码          |       |             |             |
| ana (ara) - |      |            |               |       |             |             |
|             |      |            | _             |       |             |             |

三、如果有成员或者指导教师不小心进行注册了,可以登录平台点击【注销账号】功能。如 下图所示:

|                                                                                                    | 🔠 🛛 😹 网址导航 🤮 百度建度 📀 海宝商城 🎦 天屈商城 🚺 京东商城 📀 一條重換系统 🥃 (21条涡景) 百 | 霓ue 🔁 Java Word時PDF.j 🍫 Win8.1系纯电振安 💽 SpringBoot使用JK 🖇                                                                                                    | A SpringBoot - 庶用 🖏 SpringBoot 配置 H 🔁 小さ | 1.小说同是新热 🍤 滾示 - uCharts將平 » |
|----------------------------------------------------------------------------------------------------|-------------------------------------------------------------|----------------------------------------------------------------------------------------------------|------------------------------------------|-----------------------------|
|                                                                                                    | 「「「「「「「「」」」」。 2025年中国大学生工程家語句的新聞カンタ                         | UNIT INTEL A                                                                                                    | ·                                        |                             |
| Single Single Singl |                                                             |                                                                                                    |                                          |                             |
|                                                                                                    |                                                             | 注意時時間、注意時度時、民意時、水準時、水準部本の部本         学業           ・         ・         ・         ・         ・         ・         ・         ・         ・         ・         ・         ・         ・         ・         ・         ・         ・         ・         ・         ・         ・         ・         ・         ・         ・         ・         ・         ・         ・         ・         ・         ・         ・         ・         ・         ・         ・         ・         ・         ・         ・         ・         ・         ・         ・         ・         ・         ・         ・         ・         ・         ・         ・         ・         ・         ・         ・         ・         ・         ・         ・         ・         ・         ・         ・         ・         ・         ・         ・         ・         ・         ・         ・         ・         ・         ・         ・         ・         ・         ・         ・         ・         ・         ・         ・         ・         ・         ・         ・         ・         ・         ・         ・         ・         ・         ・         ・         ・         ・         ・         ・         ・ <td< th=""><th></th><th></th></td<> |                                          |                             |

注意: 注销账号代表清空注册信息, 需要发送验证码, 确认是否本人操作。(当有团队信息 时不可进行注销操作。)。

四、平台队长、成员、指导教师可以进行自由进行【变更身份】操作,点击【变更身份】如 下图所示:

| Int I then     | - 1m 1 (m                                      |               |                      | Tanac       |                     |
|----------------|------------------------------------------------|---------------|----------------------|-------------|---------------------|
| 8183           | 8153                                           | 2000 A        | 8418                 | 84.182      |                     |
| #11            |                                                | ×*900         |                      | 1014001-404 |                     |
| 4141           | 4113                                           | 樂型: 校赛报名身份 ¥  | 6216                 | 401407      |                     |
| 0 084          | 8 v                                            | 斑名: E 原身份: 成员 | 185                  | 13034074023 | ۲                   |
| I streets.     |                                                | 新身份: 请选择 🖌    |                      |             |                     |
|                |                                                |               | 160                  | 5           | ₽ % & <b>⊡ ∀</b> ': |
| 3:37           |                                                | 确定            | 1014001467           | 24          | •                   |
| O BUE HIMSENCE | -di isteriosi istolia<br>adi isteriosi istolia |               | D. MINGROUPS PROFILE |             | •                   |

注意: 1.变更身份分为校赛报名身份和省赛报名身份。切换身份之后,需要重新登录,身份 才会生效。

2.切换身份之前请确保不存在任何报名队伍情况

五、只有队长可以进行报名,点击【立即报名】如下图所示:

| < 返回                             |                                | 填写报       | 名信息     |           |           |
|----------------------------------|--------------------------------|-----------|---------|-----------|-----------|
| <u>赛通</u> : 留 请选择<br>类型: 0 = 请选择 | <ul> <li>● 選项: 8目 詳</li> </ul> | 选择        |         |           | ₩ 按名编号:   |
| 队伍信息:<br>队长 <del>过名</del>        | 队长性别                           | 队长身份证号    | 队长学号    | 医化合体      | 队长手机号     |
| 请输入队长姓名                          | 男 >                            | 请输入队长身份证号 | 请输入队长学号 | 请输入队长专业   | 请输入队长手机号  |
| 成员姓名                             | 成员性别                           | 成员身份证号    | 成员学号    | 成员专业      | 成员手机号     |
| 请输入成员姓名                          | 男 ~                            | 请输入成员身份证号 | 请输入成员学号 | 请输入成员专业   | 请输入成员手机号  |
| 指导教师信息:                          |                                |           |         |           |           |
| 姓名                               | 1151                           | 83<br>83  | 称       | 手机号       | 教师专业      |
| 请输入指导教师姓名                        | 男                              | → 请输入指标   | 對教师职称 调 | 输入指导教师手机号 | 请输入指导教师专业 |

注意:填写相关信息,之后点击提交,提交之后(需要团队成员和指导教师进行确认) 以下是系统的提示信息:

1.您所在的省没有设置报名时间,暂不可进行报名!

处理办法:省级没有设置报名时间,请联系省级管理员设置报名时间。

2. 省赛报名时间已截止,暂不可进行报名!

**3**. 处理办法: 省级设置报名时间已截止, 重新设置即可(如果出现多条记录, 请修改 记录中创建时间为最新一条即可)

3. 您所在的学校没有设置报名时间,暂不可进行报名(校级没有设置报名时间)

处理办法:校级没有设置报名时间,请联系校级管理员设置报名时间。

4. 报名时间已截止,暂不可进行报名!

处理办法:校级设置报名时间已截止,重新设置即可(如果出现多条记录,请修改记录中创建时间为最新一条即可)

5. 队长身份证号格式输入不规范

处理办法:请按照身份证的规则进行输入、港澳的需要输入通行证,国际的需要输入 护照号。

6. 队长手机号格式输入不规范。

处理办法:请按照正常手机号段进行输入

7. 成员身份证号格式输入不规范

处理办法:请按照身份证的规则进行输入、港澳的需要输入通行证,国际的需要输入 护照号。

8.成员手机号格式输入不规范

处理办法:请按照正常手机号段进行输入

8. 指导手机号格式输入不规范

9. 处理办法:请按照正常手机号段进行输入

10.报名队伍已达到上限,不可进行报名

处理办法:只能存在俩个报名信息(校赛报名,省赛报名)不能存在2条以外的报名数据

11.报名只允许俩名指导教师,请您进行修改! 处理办法:队伍只允许 1-2 名指导教师存在,不可出现 3 名或者更多的指导教师 12.企业运营仿真赛项,只允许俩名成员,请您进行修改! 处理办法:企业运营仿真赛项只允许俩名成员,其他赛项允许三名成员 13.某某的角色不是成员,请重新填写! 处理办法:可以进行变更身份操作 14.某某的角色不是指导教师,请重新填写! 处理办法:可以进行变更身份操作 15.某某成员手机号与队长手机号相同 处理办法:请更改成员手机号 16.成员身份证号与队长身份证号相同 处理办法: 请更改成员身份证号 17.成员身份证号相同 处理办法:请更改任意成员的身份证号 18.成员手机号相同 处理办法: 请更改任意成员的手机号 19.指导教师手机号相同 处理办法:请更改任意指导教师的手机号 20.队长手机号、成员手机号、指导教师手机号存在相同 处理办法:请更改任意人员的手机号 21.某某成员已在其他队伍,请重新填写 处理办法 您所填写的成员,已经在其他队伍中,不可在添加此成员了,成员和队长 只能参加报名一个赛项 22.某某的队长已在其他队伍,请重新填写! 处理办法:您所填写的队长,已经在其他队伍中,不可在添加此成员了,成员和队长 只能参加报名一个赛项 23.您填写的队长姓名与当前登录用户信息不符,请重新填写 处理办法 代表填写的队长与当前的登录信息不一致,请更改报名时填写的队长信息 例如,登录信息是张三,报名时队长填写的是李四

六、如果出现组内更换队长情况,由原队长点击【报名查询】点击操作下【】编辑】进行转 让队长操作,如图所示:

| seat.  | 18 新能源牛養                           | 直          | • Mi8: 9     | 三 太阳振     | 用动车 ·            |            |               |              |                                       | 服器 | NIS:          |      |
|--------|------------------------------------|------------|--------------|-----------|------------------|------------|---------------|--------------|---------------------------------------|----|---------------|------|
| ¥型:    | 800 校赛报名                           |            |              |           |                  |            |               |              |                                       |    |               |      |
| ₿ 队伍信息 | l:                                 |            |              |           |                  |            |               |              |                                       |    |               | _    |
|        | 队长姓名                               |            | 队长性别         |           | 队长身份证号           |            | 队长学号          |              | 队长专业                                  |    | 队长手机号         |      |
|        |                                    |            | 10           |           |                  |            |               |              | 10                                    |    |               |      |
|        | 成员姓名                               |            | 成员性别         |           | 成员身份证号           |            | 威员学号          |              | 成员专业                                  |    | 成员手机号         |      |
|        | 1.00                               |            |              |           |                  |            | 40335         |              | 100                                   |    |               |      |
| 目指导教师  | HAR:                               |            |              |           |                  |            |               |              |                                       |    |               |      |
|        | 虹名                                 |            |              | 11.51     |                  | 眼眵         |               | Ŧ <b>n</b> t |                                       |    | 教师专业          |      |
|        | 10.00                              |            |              |           |                  |            |               |              |                                       |    | 10            |      |
|        | 27360. 105-005.cm                  |            | CORNER AND I | 有法法日的条束型  |                  |            |               |              | 「「「「「「「」」」」                           |    |               | 10+  |
| ()     | 實得500時:「請考面過最受500<br>管领导,并加盖教务部门公童 | (国商报名表要求); | 6,本表务必打印在一张  | A4纸上,否则视为 | 形式审查不合格;7.报名表成员顺 | 序即为证书顺序。8. | 信息不属实或非普通高等教育 | #本科院校的全日制在#  | 60.64年要始初电子86.66月1月8855<br>校本科生,取消奖项。 |    | いたおえまへなが子びあげか | 1 JI |

注意: 1.选中对应成员,在点击【转让队长】操作即可完成转让操作,队长会与成员完成身份的对调。

2.只能选中现有己有的成员,新增的成员不支持进行转让队长的操作。

七、报名成功时,会在报名查询里出现一条信息,如下图所示:

|    | 学生<br>与创新能力大赛 | 202          | 5年中国大     | く学生工程实践与 | 5创新能力大 | 赛    | 100000-0 |      |      |      |      | â    |                     |              |  |
|----|---------------|--------------|-----------|----------|--------|------|----------|------|------|------|------|------|---------------------|--------------|--|
|    |               |              |           |          |        |      |          |      |      |      |      |      |                     | 澤加服名信息       |  |
| 序号 | 学校            | 学院           | 专业        | 教项       | 队长姓名   | 指导较师 | 团队编号     | 报名类型 | 前根状态 | 我回题国 | 提交状态 | 输入机态 | 提交时间                | 操作           |  |
| 1  |               | 自动化与<br>电气工程 | it100080. | 太阳能电动车   | 2.01   | 王二麻子 |          | 文裏报名 |      |      | 已暂存  | 未确认  | 2024-10-15 17:26:24 | 编辑 团队解散 查看详情 |  |
|    |               |              |           |          |        |      |          |      |      |      |      |      |                     |              |  |
|    |               |              |           |          |        |      |          |      |      |      |      |      |                     |              |  |
|    |               |              |           |          |        |      |          |      |      |      |      |      |                     |              |  |
|    |               |              |           |          |        |      |          |      |      |      |      |      |                     |              |  |
|    |               |              |           |          |        |      |          |      |      |      |      |      |                     |              |  |
|    |               |              |           |          |        |      |          |      |      |      |      |      |                     |              |  |
|    |               |              |           |          |        |      |          |      |      |      |      |      |                     |              |  |
|    |               |              |           |          |        |      |          |      |      |      |      |      |                     |              |  |
|    |               |              |           |          |        |      |          |      |      |      |      |      |                     |              |  |
|    |               |              |           |          |        |      |          |      |      |      |      |      |                     |              |  |
|    |               | _            |           |          |        |      |          |      |      |      | _    | _    |                     |              |  |

注意:如果报名信息有误时,可以点击编辑更改报名信息,重新进行提交,所属成员和指导教师需重新进行确认。

八、如果团队要进行废弃时,请点击【解散团队】,如下图所示:

| £180 | th          | 202   | 5年中国大 | 学生工程实践》 | 的新能力大 | 8             |                    |              |      | 10   | HELAN . |   | <b>CED</b> (1111    |  |
|------|-------------|-------|-------|---------|-------|---------------|--------------------|--------------|------|------|---------|---|---------------------|--|
|      |             |       |       |         |       |               |                    |              |      |      |         |   |                     |  |
| 81   | -           | -     |       |         | 8.185 |               | 10.01              |              | -    | -    |         |   | #1994               |  |
|      | 10081<br>AB | 820.5 | 1.81  | 100003  | 184   | 1:07          | 104 TD-<br>000 T04 | -            |      |      | -       | - | 2024-10-15 17,26,24 |  |
|      |             |       |       |         |       |               |                    |              |      |      |         |   |                     |  |
|      |             |       |       |         | _     |               |                    |              |      |      |         | - |                     |  |
|      |             |       |       |         |       |               |                    | _            |      |      |         |   |                     |  |
|      |             |       |       |         |       |               | (                  | $\mathbf{I}$ |      |      |         |   |                     |  |
|      |             |       |       |         | RI (E | 解散后 时长        | 及成品注册              | 山(白肉)        | 皮注绌  | 且不确认 | 会記書かつ   |   |                     |  |
|      |             |       |       |         | HVIII | 978X/C , 97 D | 汉成贝仁加              | 016/04111    | 以工时, |      | (房午村天:  |   |                     |  |
|      |             |       |       |         |       | 取消            |                    |              | 8    | 腚    |         |   |                     |  |
|      |             |       |       |         |       |               |                    |              |      |      |         |   |                     |  |
|      |             |       |       |         |       |               |                    |              |      |      |         |   |                     |  |
|      |             |       |       |         |       |               |                    |              |      |      |         |   |                     |  |
|      |             |       |       |         |       |               |                    |              |      |      |         |   |                     |  |
|      |             |       |       |         |       |               |                    |              |      |      |         |   |                     |  |
|      |             |       |       |         |       |               |                    |              |      |      |         |   |                     |  |
|      |             |       |       |         |       |               |                    |              |      |      |         |   |                     |  |

注意: 校赛报名解散团队会注销掉队长及成员的注册信息

九、成员与指导教师都确认成功之后,队长登录系统点【报名查询】会在操作那出现【查看 并提交】按钮,点击之后,如下图所示:

| 队伍信息:        |       |        |           |       | Ê        |
|--------------|-------|--------|-----------|-------|----------|
| 队长姓名         | 队长性别  | 队长身份证号 | 队长学号      | 队长专业  | 队长手机号    |
| 1000         |       | 1      |           | 100   | 10000    |
| 成员姓名         | 成员性别  | 或员身份证号 | 成员学号 成员专业 | 成员手机号 | 喻认状态     |
|              |       |        | in a      |       | 已同意      |
| 指导教师信息:      |       |        |           |       |          |
| 姓名           | (113) | 职科学    | 手机号       | 教师专业  | 前以状态 😂 中 |
| 1.41         |       | -      |           |       | 已同意      |
| 报名表 (盖章版) *: |       | 选择附件   |           |       |          |

注意:需要下载报名表,并扫描成图片,并上传到系统,点击提交才算完成此次报名流程, 会发送到校级管理员等待审核

十、如果校级管理员把报名信息进行驳回,需由队长进行点击【编辑】,修改相应信息,点 击提交,团队所属成员与指导教师进行相关确认,队长在点击【查看并提交】,上传相关文 件,进行最后提交。 省赛赛报名无需进行注册,需要队长才可进行报名。

一、平台队长、成员、指导教师可以进行自由进行【变更身份】操作,点击【变更身份】如 下图所示:

| 20250-00           | 1大学生工程実践与创新能力大振      |                                                 |                            |                        | •               |
|--------------------|----------------------|-------------------------------------------------|----------------------------|------------------------|-----------------|
| Inter 12 Carrow    | - 1m 1 1m            |                                                 |                            | Lass.                  |                 |
| Encome.            |                      |                                                 |                            |                        |                 |
| 8185               | 8148                 | 查面自 <del>份</del> ¥                              | 8418                       | 84160                  |                 |
| **                 | 8 v                  |                                                 |                            | 1074207-604            |                 |
|                    | 4113                 | 关型: 質要报名身份 ¥                                    | 6116                       | 61167                  |                 |
| 0 000              | 8 v                  | 雄名:<br>原身份: 成员                                  |                            | 150.407423             | •               |
| Lanesan.           |                      | 新身份: 请选择 🖌                                      |                            |                        |                 |
|                    |                      |                                                 | 160                        | <b>5</b> • •           | <b>≬</b> ⊞ ¥' : |
| 1:37               |                      | 織定                                              | 101021-07                  | 24                     | •               |
| C man and a second | an intering data the |                                                 | A. REALIZING AND A TRACTOR | ur receptorerdreament. |                 |
|                    | 技术支持单位: 重庆知道         | 輪合众科技开发有限公司 备鉴号: 黑ICP备16007792号-5 电话: 023-65479 | 3303 0451-84090821         |                        |                 |

- 注意: 1.切换身份之后,需要重新登录,身份才会生效。 2.切换身份之前请确保不存在任何报名队伍情况
- 二、只有队长可以进行报名,点击【立即报名】如下图所示:

| < 返回                 |                  | 填写报       | 名信息          |           |           |   |
|----------------------|------------------|-----------|--------------|-----------|-----------|---|
| 赛道: ¦¦¦; ¦¦; ¦; ¦; ; | ▼ ┃ 赛项: 80000 请従 | ti⊋ ▼     |              |           | ▌报名编号:    |   |
| 类型: 8≣ 请选择           | •                |           |              |           |           |   |
| 队伍信息:                |                  |           |              |           |           |   |
| 队长姓名                 | 队长性别             | 队长身份证号    | 队长学号         | 队长专业      | 队长手机号     |   |
| 调输入队长姓名              | 男 >              | 请输入队长身份证号 | 请输入队长学号      | 请输入队长专业   | 请输入队长手机号  |   |
| 成员姓名                 | 成员性别             | 成员身份证号    | 成员学号         | 成员专业      | 成员手机号     |   |
| 请输入成员姓名              | 男 丶              | 请输入成员身份证号 | 请输入成员学号      | 请输入成员专业   | 请输入成员手机号  | ] |
| 指导教师信息:              |                  |           |              |           |           |   |
| 姓名                   | 11.51            | E         | 1 <b>8</b> x | 手机号       | 教师专业      |   |
| 请输入指导教师姓名            | 男                | → 清输入指    | 导教师职称 请      | 输入指导教师手机号 | 请输入指导教师专业 | ] |

注意:填写相关信息,之后点击提交,提交之后(需要团队成员和指导教师进行确认) 以下是系统的提示信息:

1.您所在的省没有设置报名时间,暂不可进行报名!

处理办法:省级没有设置报名时间,请联系省级管理员设置报名时间。

2 省赛报名时间已截止,暂不可进行报名!

处理办法: 省级设置报名时间已截止, 重新设置即可(如果出现多条记录, 请修改记录中创建时间为最新一条即可)

**3.**您所在的学校没有设置报名时间,暂不可进行报名(校级没有设置报名时间) 处理办法:校级没有设置报名时间,请联系校级管理员设置报名时间。

4.报名时间已截止,暂不可进行报名!

处理办法: 校级设置报名时间已截止, 重新设置即可(如果出现多条记录, 请修改记录中创建时间为最新一条即可)

5.队长身份证号格式输入不规范

处理办法:请按照身份证的规则进行输入、港澳的需要输入通行证,国际的需要输入 护照号。

6.队长手机号格式输入不规范。

处理办法:请按照正常手机号段进行输入

7.成员身份证号格式输入不规范

处理办法:请按照身份证的规则进行输入、港澳的需要输入通行证,国际的需要输入 护照号。

8.成员手机号格式输入不规范

处理办法:请按照正常手机号段进行输入

9.指导手机号格式输入不规范

处理办法:请按照正常手机号段进行输入

10.报名队伍已达到上限,不可进行报名

处理办法:只能存在俩个报名信息(校赛报名,省赛报名)不能存在2条以外的报名数据

11.报名只允许俩名指导教师,请您进行修改!

处理办法:队伍只允许 1-2 名指导教师存在,不可出现 3 名或者更多的指导教师

12.企业运营仿真赛项,只允许俩名成员,请您进行修改!

处理办法: 企业运营仿真赛项只允许俩名成员, 其他赛项允许三名成员

13.某某的角色不是成员,请重新填写!

处理办法:可以进行变更身份操作

14.某某的角色不是指导教师,请重新填写!

处理办法:可以进行变更身份操作

15.某某成员手机号与队长手机号相同

处理办法: 请更改成员手机号

16.成员身份证号与队长身份证号相同

处理办法: 请更改成员身份证号

17.成员身份证号相同

处理办法:请更改任意成员的身份证号

18.成员手机号相同

处理办法: 请更改任意成员的手机号

19.指导教师手机号相同

处理办法: 请更改任意指导教师的手机号

20.队长手机号、成员手机号、指导教师手机号存在相同

处理办法: 请更改任意人员的手机号

21.某某成员已在其他队伍,请重新填写

处理办法 您所填写的成员,已经在其他队伍中,不可在添加此成员了,成员和队长 只能参加报名一个赛项 22.某某的队长已在其他队伍,请重新填写! 处理办法 您所填写的队长,已经在其他队伍中,不可在添加此成员了,成员和队长 只能参加报名一个赛项 23.您填写的队长姓名与当前登录用户信息不符,请重新填写 处理办法 代表填写的队长与当前的登录信息不一致,请更改报名时填写的队长信息 例如,登录信息是张三,报名时队长填写的是李四 24.(省赛报名)某某的成员与队长不在同一赛项,请重新填写!() 处理办法 请确认第一是成员确实跟队长是否在同一赛项,第二请确认填写的成员是 否有参加校赛报名

三、报名成功时,会在报名查询里出现一条信息,如下图所示:

|    | 学生<br>「与创新能力大変 | 202           | 5年中国大 | 大学生工程实践毕 | 创新能力; | 大赛   |      |      |      |      |      | â    | ★ 注稿账号              |              |
|----|----------------|---------------|-------|----------|-------|------|------|------|------|------|------|------|---------------------|--------------|
|    |                |               |       |          |       |      |      |      |      |      |      |      |                     | 澤加服名信息       |
| 序号 | 学校             | 学院            | 专业    | 實項       | 队长姓名  | 指导较师 | 团队编号 | 报名类型 | 审核状态 | 發回原因 | 提交状态 | 喻认状态 | 提交时间                | Hitti:       |
| 1  |                | 自动化与<br>电气工程… | 计算机   | 太阳能电动车   |       | 王二麻子 |      | 之裏报名 |      |      | 已暫存  | 未确认  | 2024-10-15 17:26:24 | 編組 図以解散 查看详情 |
|    |                |               |       |          |       |      |      |      |      |      |      |      |                     |              |
|    |                |               |       |          |       |      |      |      |      |      |      |      |                     |              |
|    |                |               |       |          |       |      |      |      |      |      |      |      |                     |              |
|    |                |               |       |          |       |      |      |      |      |      |      |      |                     |              |
|    |                |               |       |          |       |      |      |      |      |      |      |      |                     |              |
|    |                |               |       |          |       |      |      |      |      |      |      |      |                     |              |
|    |                |               |       |          |       |      |      |      |      |      |      |      |                     |              |
|    |                |               |       |          |       |      |      |      |      |      |      |      |                     |              |
|    |                |               |       |          |       |      |      |      |      |      |      |      |                     |              |
|    |                |               |       |          |       |      |      |      |      |      |      |      |                     |              |
|    |                |               |       |          |       |      |      |      |      |      |      |      |                     |              |
|    |                |               |       |          |       |      |      |      |      |      |      |      |                     |              |
|    |                |               |       |          |       |      |      |      |      |      |      |      |                     |              |

注意:如果报名信息有误时,可以点击编辑更改报名信息,重新进行提交,所属成员和指导教师需重新进行确认。

四、如果团队要进行废弃时,请点击【解散团队】,如下图所示:

| 2025年中國大学生工程采用与印刷銀力大展 |            |        |      |        |      |      |                    |       | 1002149 1 1094 |   |      |       |                     |   |
|-----------------------|------------|--------|------|--------|------|------|--------------------|-------|----------------|---|------|-------|---------------------|---|
|                       |            |        |      |        |      |      |                    |       |                |   |      |       |                     |   |
|                       |            | -      | -    |        | 8185 |      | -                  | 81.87 | *****          |   | **** | 80.02 | E100                | - |
|                       | HEREA<br>W | 801.08 | 1.81 | 100411 | 184  | 1:07 | 100-10-<br>000-104 |       |                |   |      | -     | 2014-10-15 17:20:24 |   |
|                       | -          | 101118 | -    |        |      | 1:47 | -                  |       |                |   |      | -     | 2010.01.07.01.00.05 |   |
|                       |            |        |      |        |      | _    |                    |       |                | _ |      |       |                     |   |
|                       |            |        |      |        |      |      |                    | ~     |                |   |      |       |                     |   |
|                       |            |        |      |        |      |      | (                  | •     |                |   |      |       |                     |   |
|                       |            |        |      |        |      |      | 是否确认               | 解散团队  | 吗?             |   |      |       |                     |   |
|                       |            |        |      |        |      |      |                    | _     |                | _ |      |       |                     |   |
|                       |            |        |      |        |      |      | 取消                 |       | 确定             |   |      |       |                     |   |
|                       |            |        |      |        |      | -    |                    |       |                | _ |      |       |                     |   |
|                       |            |        |      |        |      |      |                    |       |                |   |      |       |                     |   |
|                       |            |        |      |        |      |      |                    |       |                |   |      |       |                     |   |
|                       |            |        |      |        |      |      |                    |       |                |   |      |       |                     |   |
|                       |            |        |      |        |      |      |                    |       |                |   |      |       |                     |   |
|                       |            |        |      |        |      |      |                    |       |                |   |      |       |                     |   |

注意: 省赛报名只会解散团队不会注销掉队长及成员的注册信息。

五、如果出现组内更换队长情况,由原队长点击【报名查询】进入报名列表在点击操作下 【编辑】进行转让队长操作,如图所示:

| ● 寶道: [2] 新能源车赛道 |                           | <ul> <li>● 實项: 8目 ジ</li> </ul> | <b>、</b> 阳能电动车 •       |                      | 【报名编号:                   |                          |  |  |
|------------------|---------------------------|--------------------------------|------------------------|----------------------|--------------------------|--------------------------|--|--|
| ▌类型:             | 81 省赛报名                   | •                              |                        |                      |                          |                          |  |  |
| ● 队伍信息           |                           |                                |                        |                      |                          |                          |  |  |
|                  | 队长姓名                      | 队长性别                           | 队长身份证号                 | 队长学号                 | 队长专业                     | 队长手机号                    |  |  |
|                  |                           | 1 N N                          |                        | 100                  |                          | 1000                     |  |  |
|                  | 威员姓名                      | 成员性别                           | 成员身份证号                 | 成员学号                 | 成员专业                     | 成员手机号                    |  |  |
|                  |                           |                                |                        |                      |                          |                          |  |  |
| 指导教师             | 依息:                       |                                |                        |                      |                          |                          |  |  |
|                  | 划名                        | 11.31                          |                        | 眼称                   | 手机号                      | 教师专业                     |  |  |
|                  | 1.01                      |                                |                        |                      |                          |                          |  |  |
| 0                | 直弯淡明:1.编号由调委会或报名系统        | 综一值写: 2.指导教师1为联系人: 3.都件作品的     | 参赛学生不超过4人,指导教师不超过2人,目前 | 网络本人签名德认:4.照片处应打印版轮励 | 8长,祝到他想交的任然近本委就与电子近期大同度的 | 寸弱: 5.单位意见栏的冬麦人皮为学校教务部门中 |  |  |
| 0                | <b>官</b> 谈导,并加盖教务部门公童(国赛报 | 【名表要求); 6.本表务必打印在一张A4纸上,否      | 则视为形式审查不合格;7.报名表成员顺序即为 | 证书顺序。8.信息不属实或非普通高等教育 | 本科院校的全日制在校本科生,取消奖项。      |                          |  |  |

注意: 1.选中对应成员,在点击【转让队长】操作即可完成转让操作,队长会与成员完成身份的对调。

2.只能选中现有已有的成员,新增的成员不支持进行转让队长的操作。

六、成员与指导教师都确认成功之后,队长登录系统点【报名查询】会在操作出现【查看并 提交】按钮,点击之后,如下图所示:

| 队长姓名               | 队长性别  | 队长身份证号 |            | 队长学号                                                                                                    | 队长专业   | 从底手机号 |  |
|--------------------|-------|--------|------------|----------------------------------------------------------------------------------------------------|--------|-------|--|
|                    |       | 1 - E  |            |                                                                                                    | 100    |       |  |
| 成员姓名               | 成员性别  | 成员身份证号 | 威员学号       | 成员专业                                                                                                    | 成员手机号  | 输认状态  |  |
|                    | 1.1   |        | 100        |                                                                                                    | 100000 | 已同意   |  |
| 1854300628:<br>118 | 11.51 | RT AS  |            | 手机号                                                                                                    | 教师写业   |       |  |
| 1.00               |       |        |            | a la construcción de la construcción de la | -      | 已同意   |  |
| 报名表 (盖章旗) *:       |       | 2.578  | *          |                                                                                                    |        |       |  |
|                    |       |        | V2.157854± |                                                                                                    |        |       |  |

注意:需要下载报名表,并扫描成图片,并上传到系统,并上传竞赛命题文档(除了企业运营仿真、飞行器设计仿真、智能网联汽车设计不需要上传竞赛命题文档,其他赛项根据省级设置是否要求上传竞赛命题文档规则进行上传文档)点击提交才算完成此次报名流程,会发送到校级管理员等待审核

七、如果校级管理员把报名信息进行驳回,需由队长进行点击【编辑】,修改相应信息,点 击提交,团队所属成员与指导教师进行相关确认,队长在点击【查看并提交】,上传相关文 件,进行最后提交。